Dear Supplier,

Welcome to OneSource, the online strategic sourcing platform of Deutsche Telekom AG.

This document aims to support you in your first steps with OneSource.

Login Please follow the following link to access OneSource: <u>http://www.onesource-telekom.de</u> You should have received your log-in information in 2 separate E-Mails (one with your username, one with your password). Should you not have received this information, please contact OneSource support at <u>onesource@telekom.de</u>

Additional information regarding OneSource, such as general terms and conditions, can be found by accessing **Downloads** on the log-in page.

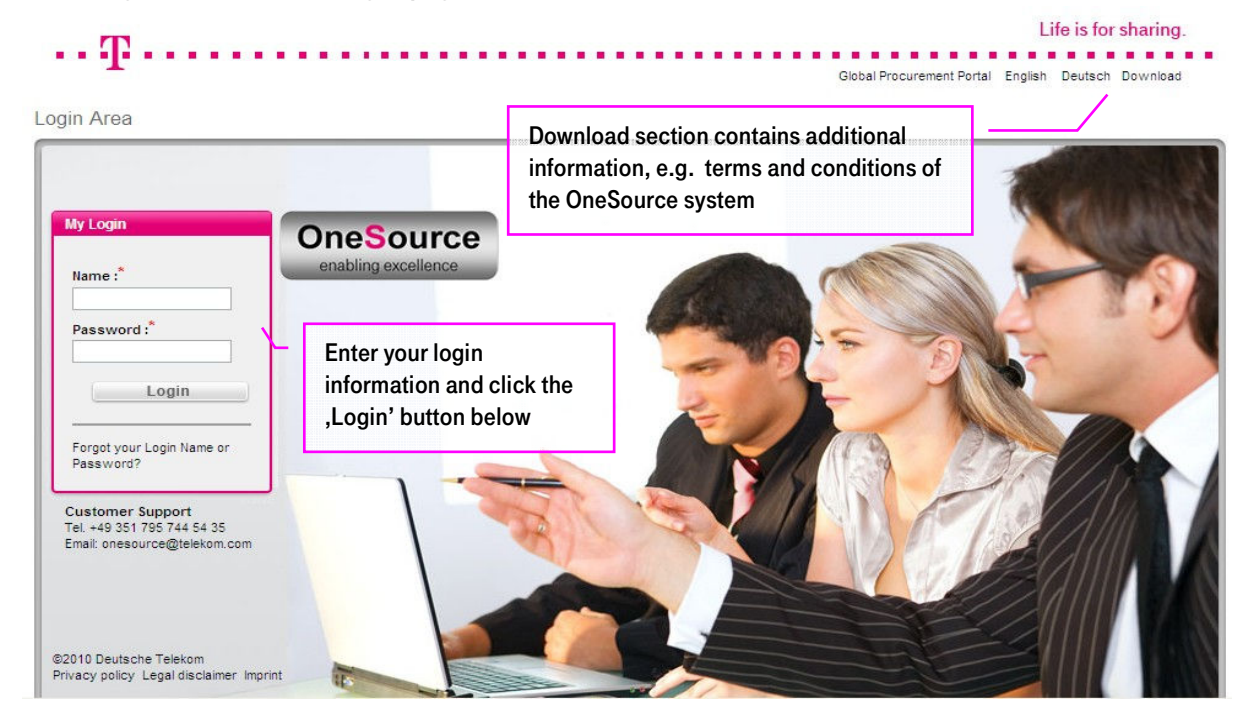

After entering your Name and Password, you must agree to the general terms and conditions of platform usage:

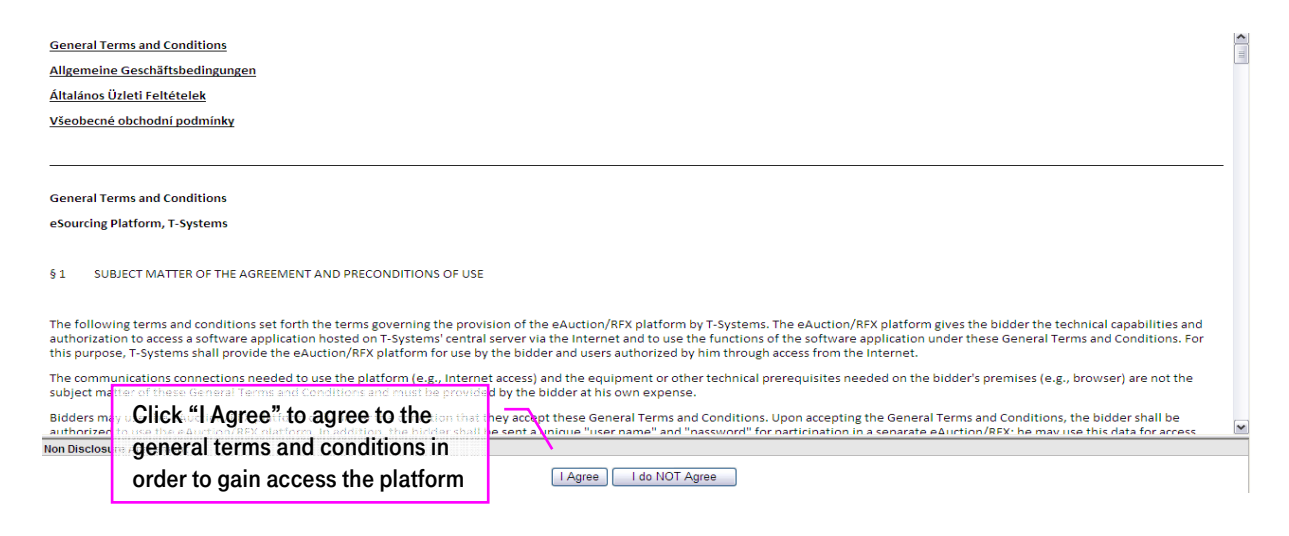

Overview After you login, you will see an overview of open, pending and paused tenders and auctions to which you have been invited. Please ensure that your time zone is correct by clicking on Utilities – Admin – My Profile.

|                          |                                                                       |                                              | $\int$                                        | <br> <br> <br>  | n the Utilities sec<br>supports you with<br><b>utorial films</b> , e.g.<br>quotation | tion, OneSo<br>a variety of<br>how to plac | burce<br>f<br>ce a             | Please che<br>informatio<br>in ,My Prof<br>section | eck your c<br>n and <b>time</b><br>file' within | ontact<br><b>&gt;zone settings</b><br>the Admin |
|--------------------------|-----------------------------------------------------------------------|----------------------------------------------|-----------------------------------------------|-----------------|--------------------------------------------------------------------------------------|--------------------------------------------|--------------------------------|----------------------------------------------------|-------------------------------------------------|-------------------------------------------------|
| All Open Rending (Reused | My Profile Bids Mess                                                  | ages Utilit<br>Tutor<br>Admi<br>Impo<br>Mana | es<br>als<br>h<br>t/Export<br>ge Organization |                 | RFx(s)                                                                               |                                            |                                |                                                    | P 🛛 🏠 🛛                                         |                                                 |
| DEx Name                 | DEv Unique Id                                                         | Summan                                       | PEx Acceptance                                |                 | Select DEv                                                                           | Type DEv Style                             | Statue                         | Time Remaining                                     | Open Time CEST                                  | Close Time CEST                                 |
| 2010 RA Test MT          | 2190                                                                  |                                              | in it it is the september                     | •               | View/Respond to RFx RA                                                               | English                                    | New                            | into romaning                                      | 01/06/2010 04:25                                | 0.000 1110 0201                                 |
| 2010 UH RELIT-Services   | 1770                                                                  | 8                                            |                                               |                 | View/Respond to RFx RFI                                                              |                                            | New                            |                                                    | 04/05/2010 08:40                                |                                                 |
| BK RFI 2010 IT-Equipment | BK RFI 2010 IT-Equipment                                              | =                                            | <b>a</b>                                      | R               | View/Respond to RFx RFI                                                              |                                            | Open                           |                                                    | 04/05/2010 08:22                                |                                                 |
| Test RFP                 | 2550                                                                  | =                                            | <b></b>                                       |                 | View/Respond to RFx RFP                                                              |                                            | Open                           | 4 days 7 hrs 34 min                                | 26/07/2010 13:06                                | 30/07/2010 23:59                                |
| Test RFP 2               | 2560                                                                  |                                              | <b></b>                                       |                 | View/Respond to RFx RFP                                                              |                                            | Open                           | 4 days 7 hrs 34 min                                | 26/07/2010 13:46                                | 30/07/2010 23:59                                |
| TEST BK 1                | 2460                                                                  |                                              | <b>S</b>                                      | R               | View, Respond to RFx                                                                 | P                                          | Open                           |                                                    | 13/07/2010 16:15                                |                                                 |
| Test Clone1              | 2025                                                                  | Π.                                           | Ĩ                                             | ÷               | // // Respond to RFx RA                                                              | English                                    | Paused                         |                                                    | 15/07/2010 11:21                                | 23/07/2010 00:26                                |
| Test Clone2              | e overview show                                                       | ws the                                       | tenders a                                     | and             | W. w/ Respond to RFx RA                                                              | English                                    | Paused                         |                                                    | 15/07/2010 14:51                                |                                                 |
| au<br>Sc<br>ev<br>fir    | ictions you have<br>ometimes, there<br>ent, e.g. if you a<br>st time. | been<br>might<br>re invi                     | invited to<br>be only o<br>ted for th         | o.<br>one<br>le | Click<br>place                                                                       | ʻview/respo<br>your quota                  | ond to RFx' to<br>tion or bids | D                                                  |                                                 |                                                 |

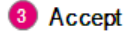

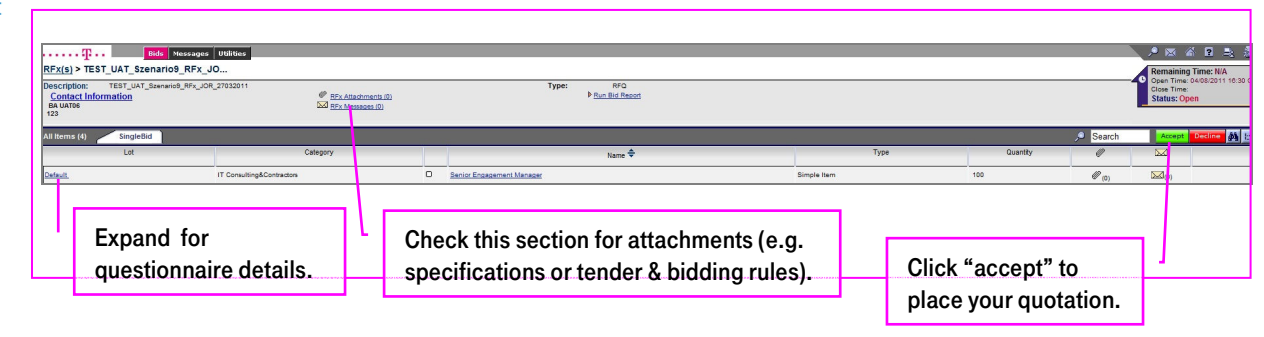

**Quote** OneSource offers the possibility to quote online or offline by excel export and import.

|                                                                | OneSource<br>respond or   | e allows you to<br>nline item by | ]    |                                                         |          |       | Ones<br>to re | Source allows you<br>spond offline. |                                      |                                                                  |
|----------------------------------------------------------------|---------------------------|----------------------------------|------|---------------------------------------------------------|----------|-------|---------------|-------------------------------------|--------------------------------------|------------------------------------------------------------------|
| RFX(s) > TEST_UAT_Searantice RFX ( <b>Item or as multibid.</b> |                           |                                  | Clic | Click here to place your<br>response and/or bid online. |          |       |               |                                     | Remai<br>Open T<br>Close T<br>Status | aining Time: N/A<br>Time: 0408/2011 18:30 C<br>Time:<br>us: Open |
| All Items (4) SingleBid                                        | MultiBid                  |                                  |      |                                                         |          |       |               | , <b>s</b>                          | earch                                | E d Offline 👪 I:1                                                |
| Lot                                                            | Category                  | Name 🜩                           |      | Туре                                                    | Quantity | 0     | 20            | Bid                                 |                                      | Bid Revision                                                     |
| Cefault_                                                       | IT Consulting&Contractors | O Senior Engagement Manager      |      | Simple Item                                             | 100      | e (0) | <b>(0)</b>    | Place New Bid                       |                                      |                                                                  |
|                                                                |                           | C Engagement Manager             |      | Simple Item                                             | 300      | Ø (0) | (0)           | Place New Bid                       |                                      |                                                                  |

|                                     | C                        | reate Bids        |                             |
|-------------------------------------|--------------------------|-------------------|-----------------------------|
| Simple Bid                          |                          |                   |                             |
| Item Information: Busniss-Notebook2 |                          |                   |                             |
|                                     | Name*                    | Busniss-Notebook2 |                             |
|                                     | Description              |                   |                             |
| M                                   | inimum Desired Quantity* | 800               |                             |
|                                     | Lieferzeit*              | 06/30/2011 CEST   |                             |
| Place Bid                           |                          | %                 |                             |
| Currency Type                       | European Euro (EUR)      | •                 |                             |
| Supplier Item Code                  |                          |                   | Please fill your offer into |
| Minimum Quantity                    |                          |                   | the field Brice per         |
| Maximum Quantity                    |                          |                   | the field "Frice per        |
| Price Per Unit <sup>*</sup>         | 500                      | EUR               | Unit"afterwards press the   |
| One Time Charge*                    | 0.00                     | EUR               | "Save" Button               |
| Save Close                          | Save Bid And Go          | o To Next Item    |                             |

Your bid will automatically be submitted after saving it on the platform.

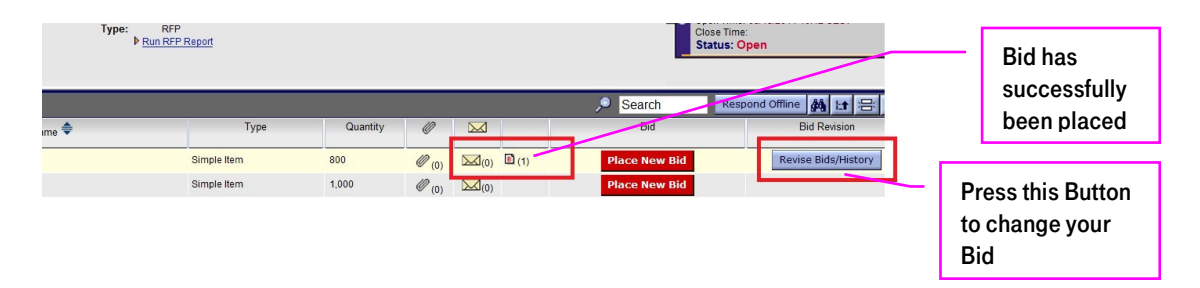

After you confirmed your Bid, you will notice a change in the offer overview. The little Symbol shows that you already placed an offer for this Item. In case you need to Change your Bid again, please press the "Revise Bids/History" Button.

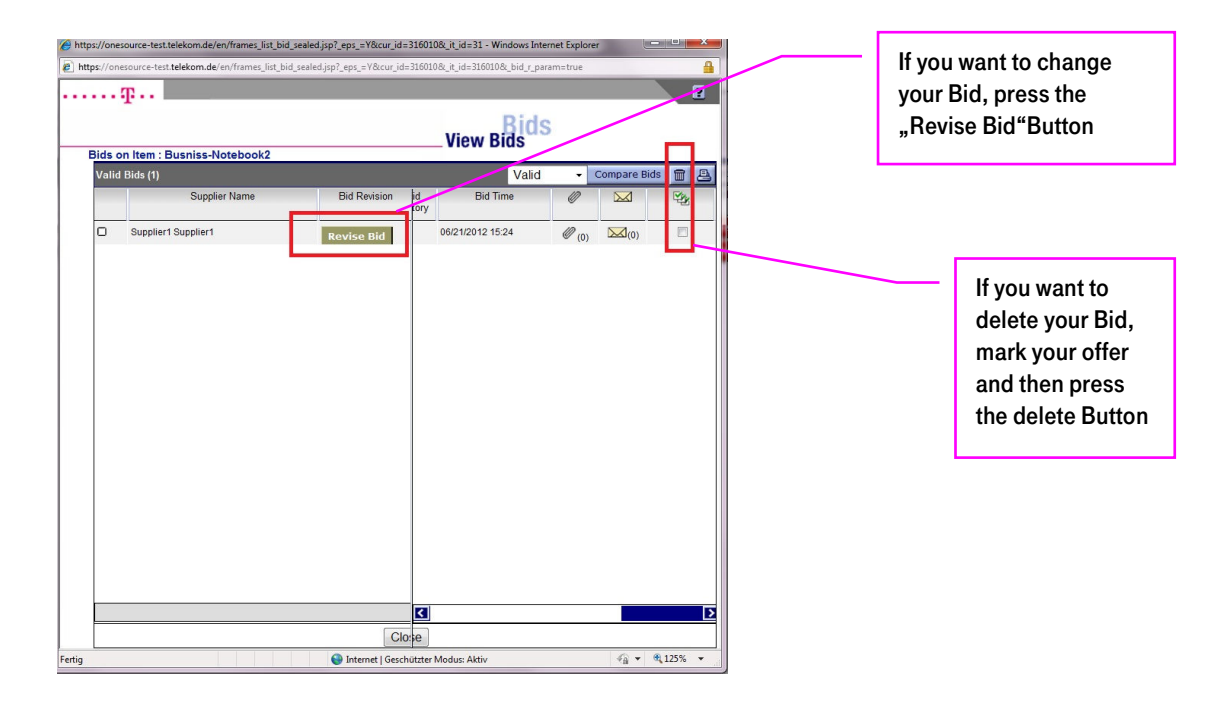

After pressing the "Revise Bid" Button, a new Window will pop up. Now you can change your Bid.

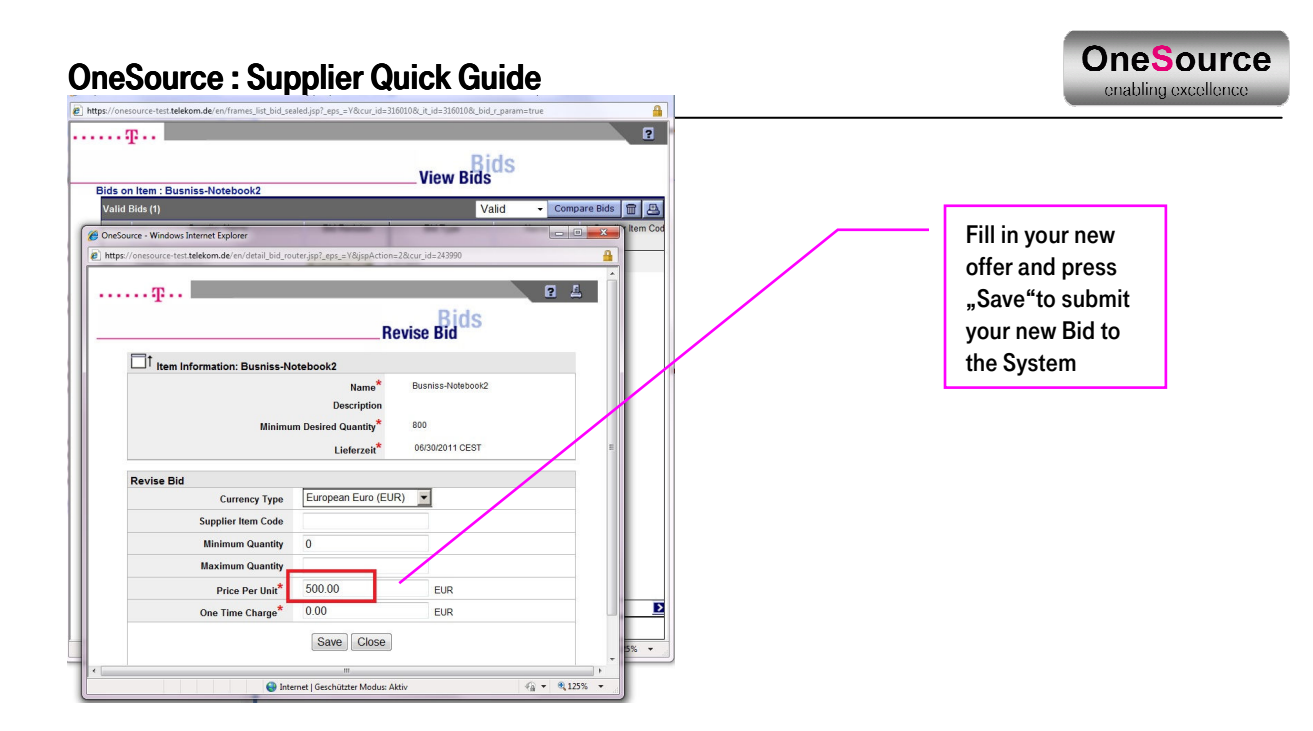

6 Logout button ke able to log in again smoothly.

## Note:

 $(\boldsymbol{i})$ 

For more detailed information and introduction to OneSource, please use the **tutorials** found within the **"Utilities".** In case of questions regarding the usage and functionalities of OneSource, please don't hesitate to contact OneSource Customer Support.